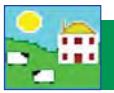

## Install FarmWorks

The FarmWorks disk contains the FarmWorks by SDL program to install on your computer, some software to link the Psion stock recorder to the computer, plus user manuals that will be automatically placed on your desktop when the installation is complete.

Follow this sequence for the best and fastest installation:

- 1. Install FarmWorks on your computer.
- 2. Install the Psion stock recorder.
- 3. Open FarmWorks for the first time and enter your farm details.
- 4. Do a Data Transfer from the computer to the Psion stock recorder. This will prime the stock recorder so you can start using it.

#### 1. Install the FarmWorks program

- a. Insert the FarmWorks by SDL disk into the DVD drive.
- b. The installation screen will start automatically.
- c. Click on Install/Upgrade FarmWorks.

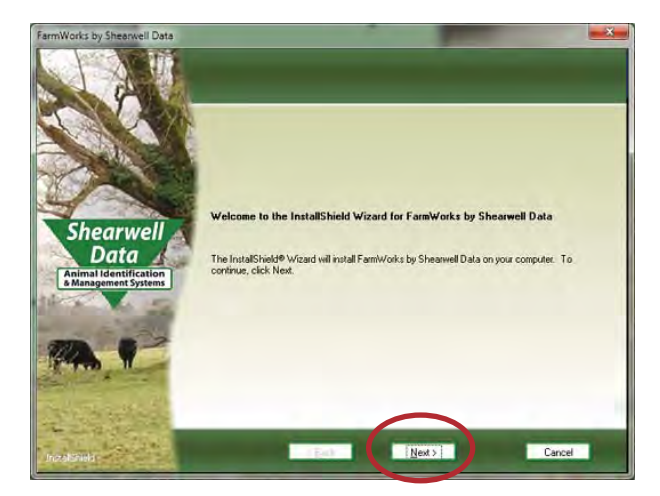

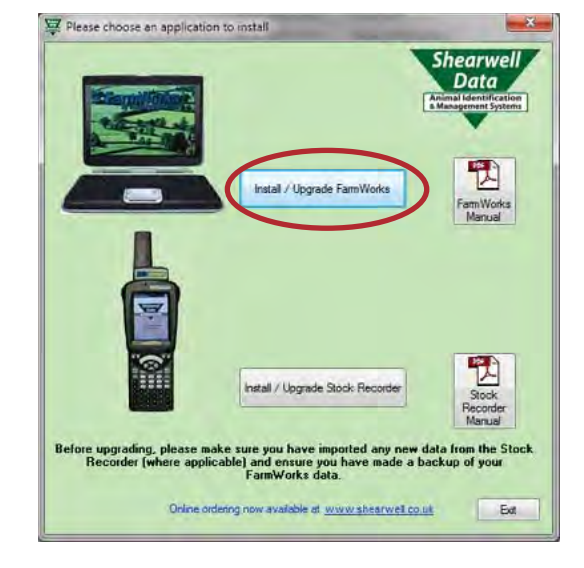

- d. Welcome screen click *Next*.
- e. License agreement screen click Yes.

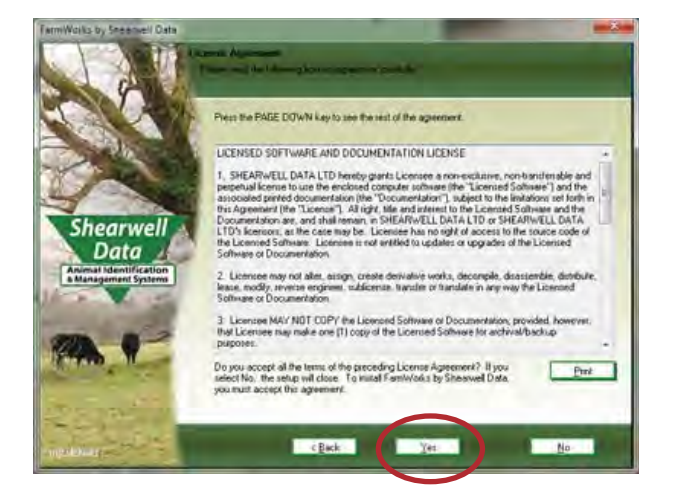

f. Select Program Folder - leave as is and click *Next*.

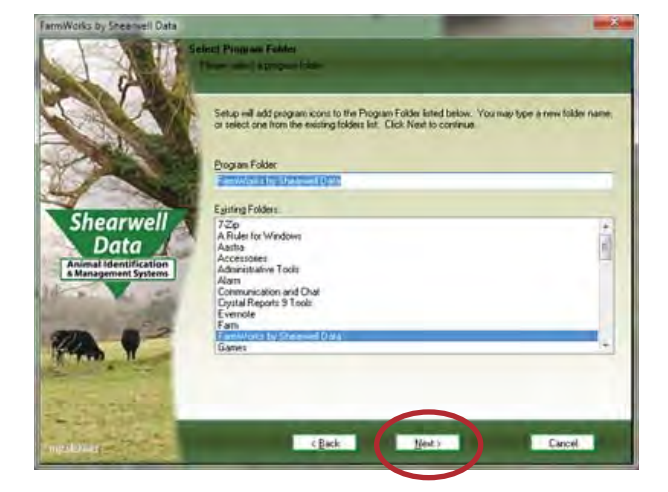

### Install FarmWorks

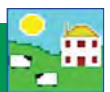

- g. Current settings leave as is and click Next.
- h. InstallShield Wizard Complete click Yes to restart your computer.
- i. Remove the CD from the drive. Restart your computer to finish the installation.

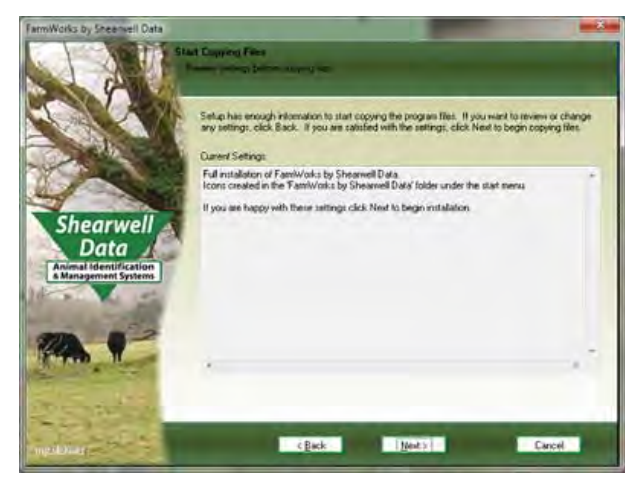

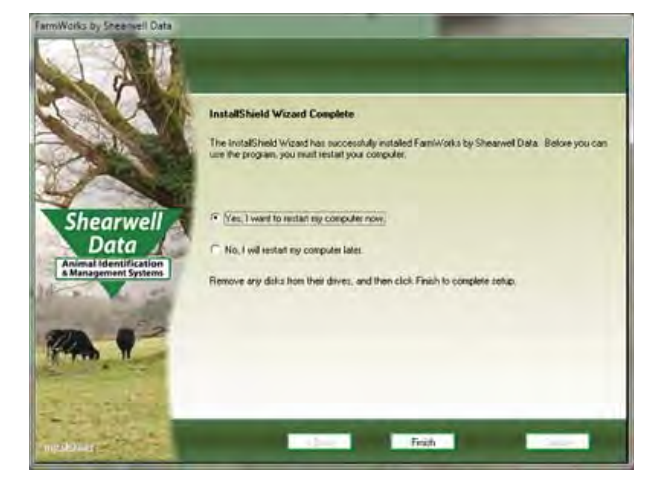

#### Trouble-shooting

If the installation does not start automatically, look on your computer for the CD drive.

- » Double-click on the FarmWorks CD to open the files.
- » Double-click *RunFarmWorksCD.exe*.

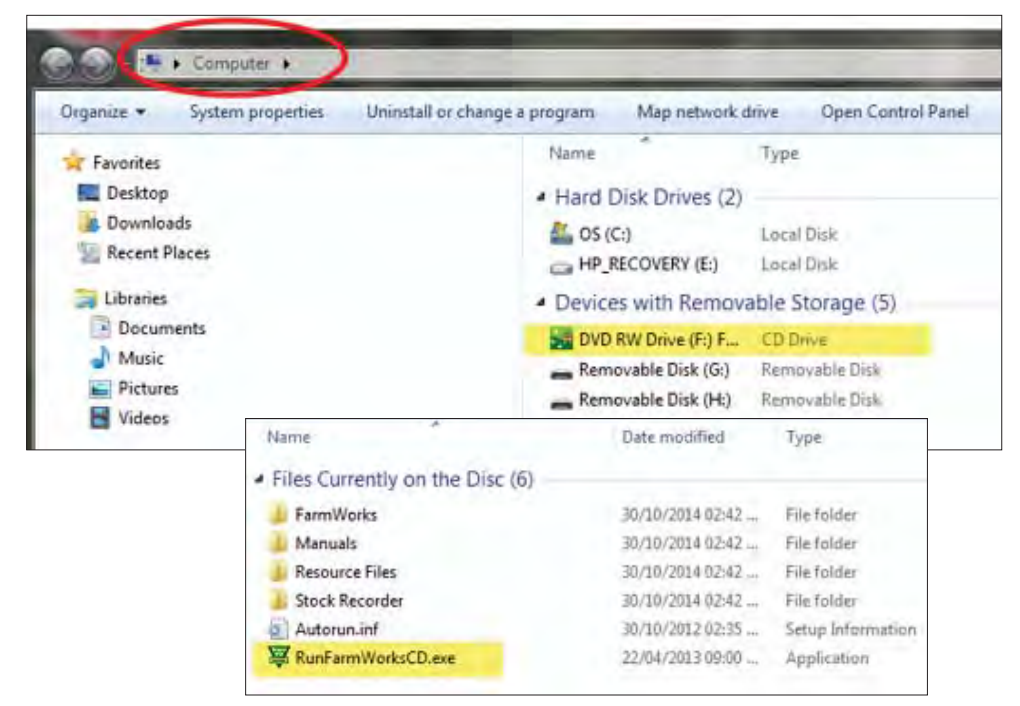

If FarmWorks does not install properly -

- » Could an anti-virus program be stopping it? Try disabling your anti-virus program while you install FarmWorks.
- » Are you Administrator on this computer? If this is a shared computer or employer computer you might not have permission to install programs.
- » Is this a Windows computer? FarmWorks will not run on a Mac computer.

# Log into FarmWorks

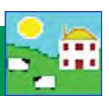

### 3. Open FarmWorks the first time

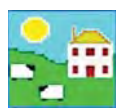

Double-click the FarmWorks icon on your computer desktop. Enter your own farm's details in the login screen.

| Country:        | : Select Canada from the drop-down menu.                                                                                                    |   |
|-----------------|----------------------------------------------------------------------------------------------------|---|
| Holding Number: | Premise Id Number (PID).                                                                                                    | h |
| Name:           | Your personal, business or family name.                                                                                                    |   |
| Farm Name:      | Name of your farm or ranch.                                                                                                    |   |
| Herd Number:    | 3 to 5 letters or numbers that will be the prefix<br>for your cattle tags. If you have purebreds you can<br>use your tattoo letters, or use your initials or your<br>brand. Use your flock prefix if you do not have<br>cattle. |   |
| Flock Number:   | 3 to 5 letters or numbers that will be the prefix<br>for your sheep tags. Use your tattoo letters, flock<br>letters or your initials.                                                                                           |   |
| Address:        | The rural route, box number or street number of your mailing address.                                                                                                    |   |
| Town / City     | Town or city in your mailing address.                                                                                                    |   |
| County:         | Your province.                                                                                                    |   |
| Postcode:       | Your postal code.                                                                                                    |   |
|                 |                                                                                                    |   |

| Country        | Canada                                  |   |
|----------------|-----------------------------------------|---|
| Holding Number | AA549FT12                               |   |
| Name           | Andrew Ambler                           |   |
| Farm Name      | Ambler Livestock Company                |   |
| Herd Number    | ALC                                     |   |
| Flock Number   | ALC                                     |   |
| Address        | Bax 411                                 |   |
| Town / City    | Camrose                                 | - |
| County         | Alberta                                 | - |
| Postcode       | 14V 3C9                                 |   |
| Grid Reference |                                         |   |
| Yield Region   | 1                                       | 1 |
| Telephone No.  | [ · · · · · · · · · · · · · · · · · · · |   |
| Fax No.        |                                         |   |
| EMail          |                                         |   |
|                | ОК                                      | 1 |

Grid Reference and Yield region should be left blank. Telephone, fax number and email are optional. Click **OK** to save.

#### Register your software

Program Registration

File Farm Records Animal Records Reports Information Data Transfer Setup Help

You can use FarmWorks for 30 days as a demonstration version before you need to register. Shearwell will give you a permanent license after you purchase the program. You will not lose any of the data you have already entered in the demonstration version when you activate your registration.

| 1 | Help                                     |
|---|------------------------------------------|
| 1 | Contents                                 |
| l | Index                                    |
|   | Search                                   |
|   | Database Maintenance Log                 |
|   | User Manuals +                           |
|   | Technical Support                        |
|   | Shearwell Data Website                   |
|   | Register FarmWorks by Sheanvell Data Ltd |
|   | Software Licence                         |
|   | About FarmWorks by Shearwell Data Ltd    |

 Hadding:
 Hard: UK

 If you have paid the licence fee for a version of the program you can register it now, either by typing in the fifteen character Licence Key, if you have it, and clicking the 'Register' button OR by going on line, if you have an internet connection, by clicking the 'Register on line' button. If you need further help please phone Registrations on 01643 841814.
 To registrations on 01643 841814.

 Licence Key
 BCDFG - HJKLM - NPQRS
 > Ent

|      | 0        | 6                |
|------|----------|------------------|
| Exit | Register | Register on line |
|      |          |                  |

To register fill out the registration form that came with the FarmWorks installation CD and send to **sales@eronafarms.ca** or fax to **780 - 674 - 3870** 

To activate your registration

- » On the top menu bar click on *File > Help > Register FarmWorks by Shearwell*
- » Enter the licence key supplied to you.
- Click *Register*.